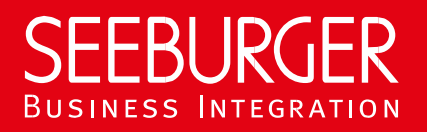

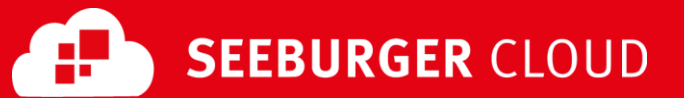

## **B2B Routing Service: SLMP Data Sheet**

Technical information to configure your SLMP connection to the SEEBURGER Cloud

### **Company Details**

### **Contact Details**

| Name:    | SEEBURGER AG     |
|----------|------------------|
| Address: | Edisonstraße 1   |
|          | DE-75015 Bretten |

| Name:   | SEEBURGER Cloud Service Team |
|---------|------------------------------|
| E-mail: | support@cloud.seeburger.de   |
| Phone:  | +49 (0)7252 96 1443          |

SLMP (Secure Link Management Protocol) is a protocol used for data exchange between SEEBURGER components, for example the communication between BIS LINK and Cloud or SEEBURGER BIS and Cloud. To configure your connection to the SEEBURGER Cloud, please use this data sheet we prepared for you.

Depending on the selected operating mode, you need the following information for the configuration:

SLMP in bidirectional mode:

Your system has a static, public IP address and you open your firewall for this communication. You actively send data from your local system to the SEEBURGER Cloud and allow the SEEBURGER cloud to actively send data to you.

SLMP in polling mode:

Your system does <u>not</u> have a static, public IP address. You send data to the SEEBURGER Cloud and actively request (poll) data from the SEEBURGER Cloud. In polling mode your system will download the data rather than the SEEBURGER Cloud sending it actively.

### **SLMP** – BIDIRECTIONAL Mode

The first information is for your network administrator to open your firewall for successful communication.

The second part contains the configuration data required to **send** data to the SEEBURGER Cloud, the third part includes the configuration data required to **receive** data. The last one contains information you need to **test** your connection.

#### 1. FIREWALL Configuration

In general, we want to use TLS/SSL to secure the HTTP connection AND we want data always to be signed and encrypted on SLMP level.

To SEND data to the SEEBURGER Cloud, please open your firewall to allow outgoing SLMP/HTTPS traffic:

| <b>FROM:</b> IP address of your SLMP system | то: | IP ranges: | 85.115.5.64<br>85.115.19.120 | - | 85.115.5.95 and<br>85.115.19.127 |
|---------------------------------------------|-----|------------|------------------------------|---|----------------------------------|
|                                             |     | Port:      | 443                          |   |                                  |

To **RECEIVE** data from the SEEBURGER Cloud, please open your firewall to allow incoming SLMP/HTTPS traffic:

FROM: IP ranges: 85.115.5.64 – 85.115.5.95 and 85.115.19.120 – 85.115.19.127

**TO:** IP address and port of your SLMP system

Note: Our firewall is already open to receive messages from you.

#### 2. SLMP – SENDING Data to the SEEBURGER Cloud

| Our SLMP Identifier:        | Standard identifier:                                   |
|-----------------------------|--------------------------------------------------------|
|                             | SEECLOUDID                                             |
|                             | Optimized identifier for Managed Service or iPaaS BIS: |
|                             | SEECLOUDID_CBR_MS                                      |
| URL:                        | https://slmp.seeburger.cloud:443/cbr                   |
| Security Mode:              | SLMPv2.0                                               |
| TLS/SSL certificate:        | slmp-ssl.seeburger.cloud.cer <sup>1</sup>              |
| Certificate Authority (CA): | GlobalSign Root CA                                     |
| ENCRYPTION Certificate:     | slmp.seeburger.cloud.cer <sup>1</sup>                  |
|                             |                                                        |

#### Optional: SLMP Plus

Is SLMP Plus (VAN/ASP-Add On) activated for your Cloud Link, a confirmation of delivery / error notification will be sent for every message that the SEEBURGER Cloud receives via that link as soon as one of the following final states is reached:

- Successful delivery
- Manual download
- Expiration of the lifetime of the message
- Routing error
- Malicious message content found by Anti-Virus scan
- Other configuration errors (e.g. if SLMP is configured on your system, and SLMP Plus is configured at the SEEBURGER Cloud)

The activation of SLMP Plus requires a SEEBURGER BIS Solution supporting it.

#### 3. SLMP – RECEIVING Data from the SEEBURGER Cloud

| Our SLMP Identifier:      | Standard identifier:                                                                                                    |
|---------------------------|----------------------------------------------------------------------------------------------------|
|                           | SEECLOUDID                                                                                                    |
|                           | Optimized identifier for Managed Service or iPaaS BIS:                                                                                        |
|                           | SEECLOUDID_CBR_MS                                                                                                    |
| Security Mode:            | SLMPv2.0                                                                                                    |
| Your TLS/SSL Certificate: | Note: An approved Certificate Authority (CA) should issue your SSL Certificate.                                                               |
|                           | Please add the domain host name used in the URL as Common<br>Name (CN) in the certificate request and do not use a static IP<br>as host name. |
| SIGNATURE Certificate:    | slmp.seeburger.cloud.cer <sup>1</sup>                                                                                                    |

#### 4. SLMP – TESTING Your Connection

We are not using a separate test system for the SEEBURGER Cloud. After you have finished the configuration of your EDI system, you can start testing your configuration. The test works as follows:

- 1. You send a test message from your system to the SEEBURGER Cloud.
- 2. The same message will be sent from the SEEBURGER Cloud to your system.

If you do NOT receive our message 5 minutes after starting the test, please check your settings (e.g. firewall) or contact our SEEBURGER Cloud Service Team.

After successful testing, please contact our SEEBURGER Cloud Service Team to change from test to productive mode. Contact information can be found above.

### SLMP – POLLING Mode

The first information is for your network administrator to open your firewall for successful communication. The second part contains the configuration data required to **send and poll** data to/from the SEEBURGER Cloud. The last one contains information you need to **test** your connection.

#### 1. FIREWALL Configuration

In general, we want to use TLS/SSL to secure the HTTP connection AND we want data always to be signed and encrypted on SLMP level.

To SEND and POLL data to/from the SEEBURGER Cloud, please open your firewall to allow outgoing SLMP/HTTPS traffic:

| <b>FROM:</b> IP address of your SLMP system | то: | IP ranges: | 85.115.5.64<br>85.115.19.120 | - | 85.115.5.95 and<br>85.115.19.127 |
|---------------------------------------------|-----|------------|------------------------------|---|----------------------------------|
|                                             |     | Port:      | 443                          |   |                                  |

<u>Note</u>: Our firewall is already open to receive messages from you.

#### 2. SLMP – SENDING and POLLING Data to/from the SEEBURGER Cloud

| Our SLMP Identifier:        | Standard identifier:                                   |
|-----------------------------|--------------------------------------------------------|
|                             | SEECLOUDID                                             |
|                             | Optimized identifier for Managed Service or iPaaS BIS: |
|                             | SEECLOUDID_CBR_MS                                      |
| URL:                        | https://slmp.seeburger.cloud:443/poll/cbr              |
| Security Mode:              | SLMPv2.0                                               |
| TLS/SSL certificate:        | slmp-ssl.seeburger.cloud.cer <sup>1</sup>              |
| Certificate Authority (CA): | GlobalSign Root CA                                     |
| ENCRYPTION Certificate:     | slmp.seeburger.cloud.cer <sup>1</sup>                  |
|                             |                                                        |

#### 3. SLMP – TESTING Your Connection

We are not using a separate test system for the SEEBURGER Cloud. After you have finished the configuration of your EDI system, you can start testing your configuration. The test works as follows:

- 1. You send a test message from your system to the SEEBURGER Cloud.
- 2. The same message will be polled by your system from the SEEBURGER Cloud.

# If you do NOT receive our message 5 minutes after starting the test, please check your settings (e.g. firewall) or contact our SEEBURGER Cloud Service Team.

After successful testing, please contact our SEEBURGER Cloud Service Team to change from test to productive mode. Contact information can be found above.

<sup>&</sup>lt;sup>1</sup>You can download our data sheets and certificates on the following URL: **www.seeburger.com/cloud/connect-the-cloud/**